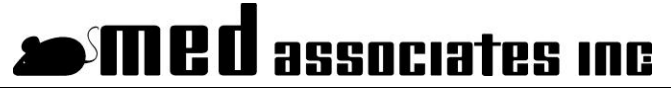

instrumentation and software for research

# TAIL SUSPENSION

SOF-821 USER'S MANUAL

DOC-006 Rev. 1.2

Copyright ©2012 All Rights Reserved

Med Associates Inc. P.O. Box 319 St. Albans, Vermont 05478

Phone: 802.527.2343 Fax: 802.527.5095 www.med-associates.com notes

# **Table of Contents**

| Chapter 1   Introduction                           | 1  |
|----------------------------------------------------|----|
| Chapter 2   Tail Suspension Hardware               | 2  |
| General Computer Environment                       | 2  |
| Backing Up Software                                | 2  |
| Driver Installation                                |    |
| Software Installation                              |    |
| Wiring Guide                                       | 7  |
| Chapter 3   The Tail Suspension Software           | 10 |
| Starting and Using the Tail Suspension Software    |    |
| Dependent Variables                                |    |
| Menu Options                                       |    |
| Hardware Setup                                     |    |
| Calibrate                                          |    |
| Experiment Setup                                   | 15 |
| Chapter 4   Starting an Experiment                 | 18 |
| Chapter 5   Using Tail Suspension Viewer           | 21 |
| Opening a File to View                             | 21 |
| Menu Options                                       | 22 |
| The Trace 1 Line                                   | 23 |
| Trace 2 Line (Tracking Line)                       |    |
| Zoom                                               |    |
| Viewing Multiple Chambers                          |    |
| Replaying the Experiment                           | 25 |
| Closing the Raw Data File                          | 25 |
| Chapter 6   Viewing Experiment Summary Information | 26 |
| Appendix A   DIG-735                               | 27 |
| DIG-735 DIP Switch Settings                        |    |
| The Integration Switch                             |    |
| The High Deep Filter                               | 20 |

| Appendix B   Data File Formats                  | 29   |
|-------------------------------------------------|------|
| Summary File                                    | . 29 |
| CSV (Comma Separated Value) summary data files  | . 30 |
| CSV (Comma Separated Value) batch summary files | . 30 |
| CSV (Comma Separated Value) Files               | . 30 |
| Appendix C   Contact Information                | 30   |

# CHAPTER 1 | INTRODUCTION

The Tail Suspension test is a technique that is typically utilized to study the effects of antidepressants on mouse behavior. The primary dependent measure is the time to relative immobility; therefore, the duration and vigor of activity is inferred to be an index of escape persistence.

The MED Associates' Tail Suspension Hardware uses a load cell to measure activity, and the load cell interfaces with the Tail Suspension Software via a PC to represent the activity as a voltage output. The Tail Suspension software captures and records the voltage output as both quantitative and graphic data. Please read through this manual carefully before executing an experiment.

MED Associates, Inc., is committed to providing the scientific community with reliable and innovative behavioral-research tools. Please send comments/inquiries to sales@med-associates.com. Thank you for purchasing the Tail Suspension Hardware and Tail Suspension Software. MED Associates, Inc., looks forward to meeting your immediate and future research needs.

# CHAPTER 2 | TAIL SUSPENSION HARDWARE

#### **General Computer Environment**

The minimum recommended system is as follows:

- A 1.2 GHz or higher computer with at least two available PCI slots
- Windows 2000 or XP
- 512 MB of RAM
- 2+ Gigabytes of free disk space
- CD-ROM drive
- Keyboard & mouse

**NOTE:** Do not run any other software programs concurrently with the Tail Suspension Software, as this may impede data acquisition.

#### Backing Up Software

It is strongly advised that a backup copy of any data files created by Tail Suspension be created. By default Tail Suspension stores its data in the My Documents\Tail Suspension directory.

## **Driver Installation**

If a complete system was purchased from MED Associates, including a PC, the DIG-744 card, DIG-729 card, and the Tail Suspension software have already been installed. The PC is already configured with these accessories. Please skip ahead to **Wiring Guide** section of this manual.

Insert the Tail Suspension CD into the CD-ROM drive, and the installation screen shown in Figure 1 should appear automatically. If it does not appear, go to "My Computer", click on the "Tail Suspension" CD, and double-click the "autorun.exe" file.

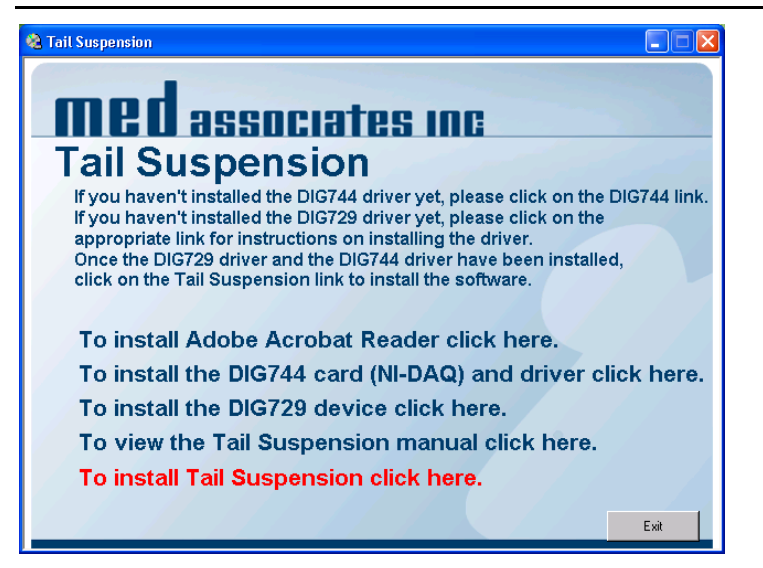

Figure 1 - Tail Suspension CD Menu

Click **To install the DIG744 card (NI-DAQ) and driver click here**. Follow the instructions shown on the screen, then shutdown the computer and install the DIG-744 card according to the directions for installing PCI cards included with the computer. At this time also install the DIG-729PCI card. Be sure that power to the computer is off before installing or removing any PCI cards.

Once the DIG-744 (NI-DAQ) driver and PCI card have been installed, turn the computer back on and run the "Measurement & Automation" program found on the desktop. Under "Devices and Interfaces", the PCI-6023E (DIG-744) card should be visible. Click on the PCI-6023E card then click the Properties button. Click on the AI tab and set the Mode to Referenced Single Ended, as shown below.

Figure 2 - Configuring the Device

| Configuring Device 1: PCI-6023E              | ? 🛛                                                               |
|----------------------------------------------|-------------------------------------------------------------------|
| System AI Accessory OPC Remote Access        |                                                                   |
| Polarity / Range:<br>10.0V - +10.0V<br>Mode: | Select the default<br>analog input<br>settings for the<br>device. |
| Referenced Single Ended                      |                                                                   |
| OKCar                                        | icel Apply                                                        |

Click OK and run the Test Panel to verify that the card is working correctly, then close the "Measurement & Automation" program.

Once this is done, open "My Computer", and open the CD drive that contains the Tail Suspension software (SOF-821) CD. From the screen shown in Figure 1, click **To install the DIG729 device click here**, and follow the instructions for installing the DIG729 driver.

## Software Installation

Now that both of the drivers have been installed, open the CD drive that contains the Tail Suspension software (SOF-821) CD again and click **To install Tail Suspension click here** to install Tail Suspension software. The screen shown in Figure 3 will appear.

| 🔁 Tail Suspension - InstallShield Wizard 🛛 🛛 🔀 |                                                            |  |  |  |
|------------------------------------------------|------------------------------------------------------------|--|--|--|
|                                                | Welcome to the InstallShield Wizard for Tail<br>Suspension |  |  |  |
|                                                | < Back Next > Cancel                                       |  |  |  |

Figure 3 – Tail Suspension Installation

Click **Next** to continue with the installation process. The screen shown in Figure 4 will appear.

Figure 4 – Customer Information

| 😸 Tail Suspension - InstallShield Wizard                                                                                                    | X            |
|----------------------------------------------------------------------------------------------------|--------------|
| Customer Information                                                                                                    |              |
| Please enter your information.                                                                                                    |              |
| User Name:                                                                                                    |              |
|                                                                                                    |              |
| Organization:                                                                                                    | ,            |
|                                                                                                    |              |
| Password:                                                                                                    |              |
| The deal of the second second s |              |
| Install this application for:                                                                                                    |              |
| Only for me                                                                                                    |              |
|                                                                                                    |              |
| InstallShield                                                                                                    |              |
| < Back N                                                                                                    | ext > Cancel |

Enter the necessary User Name, Organization and Password. The Tail Suspension password is provided by MED Associates when the software is registered. Click **Next** when all of the fields are completed. The screen shown in Figure 5 will appear.

Figure 5 – Destination Folder

| 🞁 Tail Sus                    | spension - InstallShield Wizard                                                             | X      |
|-------------------------------|---------------------------------------------------------------------------------------------|--------|
| <b>Destinati</b><br>Click Nex | ion Folder<br>xt to install to this folder, or click Change to install to a different folde | er.    |
|                               | Install Tail Suspension to:<br>C:\Program Files\Tail Suspension\                            | Change |
| InstallShield -               | < Back Next >                                                                               | Cancel |

If the destination folder shown is correct, click **Next** to proceed. If the destination folder should be changed, click **Change...** and browse to the desired destination.

#### Figure 6 – Setup Type

| 🙀 Tail Suspens                     | sion - InstallShield Wizard 🛛 🛛 🔀                                                                                                    |
|------------------------------------|----------------------------------------------------------------------------------------------------|
| <b>Setup Type</b><br>Choose the se | stup type that best suits your needs.                                                                                                    |
| Please select -                    | a setup type.                                                                                                    |
| • Typical                          | All program features will be installed. (Requires the most disk<br>space.)<br>Choose which program features you want installed and where they<br>will be installed. Recommended for advanced users. |
| Minimal                            | Minimum required features will be installed.                                                                                                    |
| InstallShield ———                  | < Back Next > Cancel                                                                                                    |

Select the Setup Type and click **Next**. The screen shown in Figure 7 will appear.

Figure 7 – Review Installation Settings

| 😼 Tail Suspension - InstallShield Wizard                                                                                                | × |
|----------------------------------------------------------------------------------------------------|---|
| Ready to Install the Program The wizard is ready to begin installation.                                                                 |   |
| If you want to review or change any of your installation settings, click Back. Click Cancel to<br>exit the wizard.<br>Current Settings: |   |
| Setup Type:<br>Typical                                                                                                    |   |
| Destination Folder:<br>C:\Program Files\Tail Suspension\                                                                                |   |
| User Information:<br>Name: User                                                                                                    |   |
| Company: Organization<br>Serial:                                                                                                    |   |
| < Back Install Cancel                                                                                                    |   |

Review the information shown and if everything is correct, click **Install**. If any of the installation settings must be changed, click **Back**.

Figure 8 – Installation Complete

| 🔂 Tail Suspension - Install | Shield Wizard                                                                                            | X |
|-----------------------------|----------------------------------------------------------------------------------------------------|---|
| <b>E</b>                    | InstallShield Wizard Completed                                                                           |   |
|                             | The InstallShield Wizard has successfully installed Tail<br>Suspension. Click Finish to exit the wizard. |   |
|                             |                                                                                                    |   |
|                             | < Back Finish Cancel                                                                                     |   |

The Tail Suspension software installation process is now complete. Click **Finish** to close this screen.

## Wiring Guide

*Figure 9 - Computer Cable Connections (Actual Location of the PCI cards may vary depending on computer configuration)* 

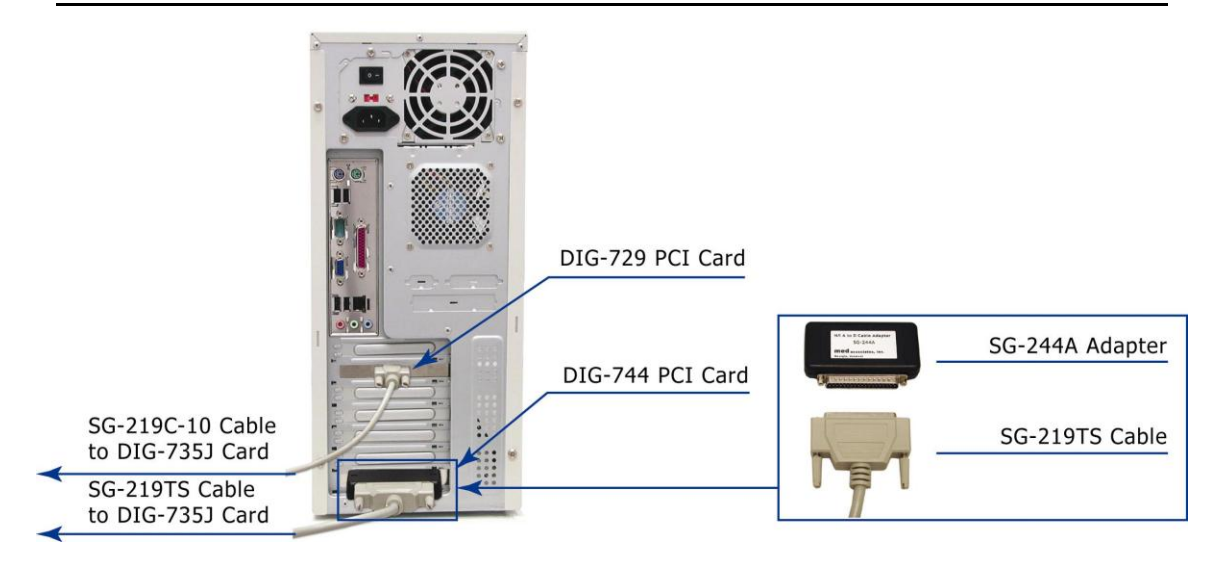

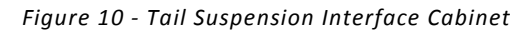

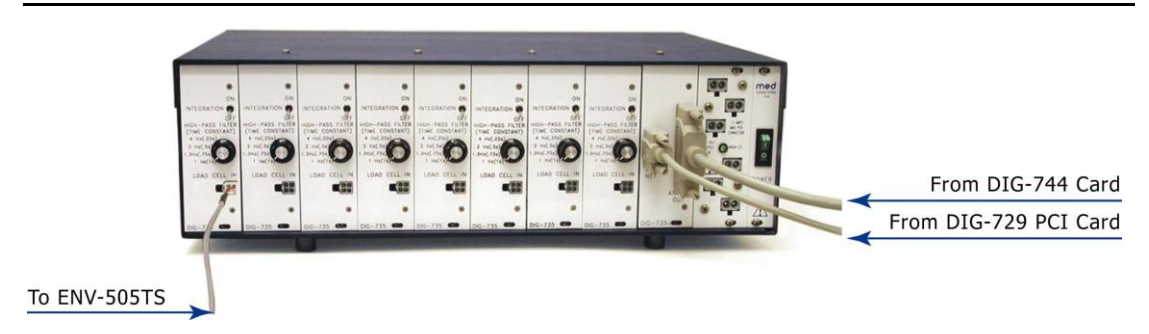

Figure 11 - ENV-505TS Load Cell Amplifier

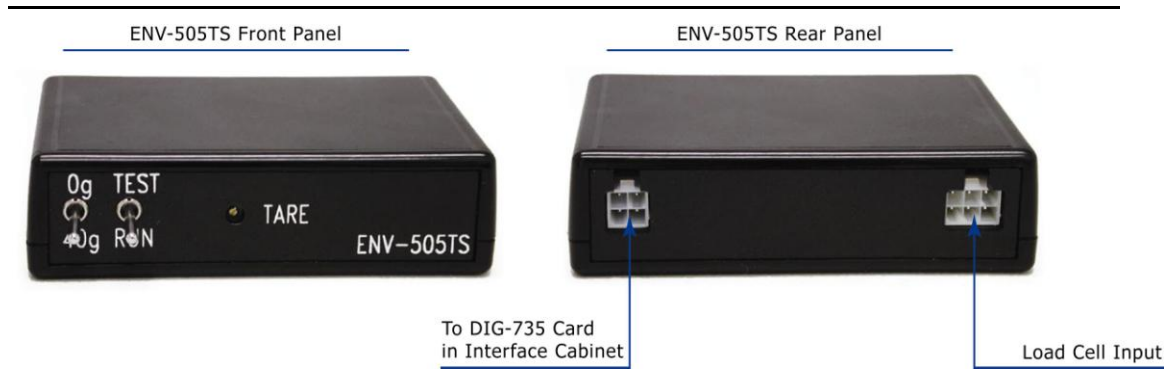

Figure 12 - Front and Rear Views of the PHM-300 Tail Suspension Chamber

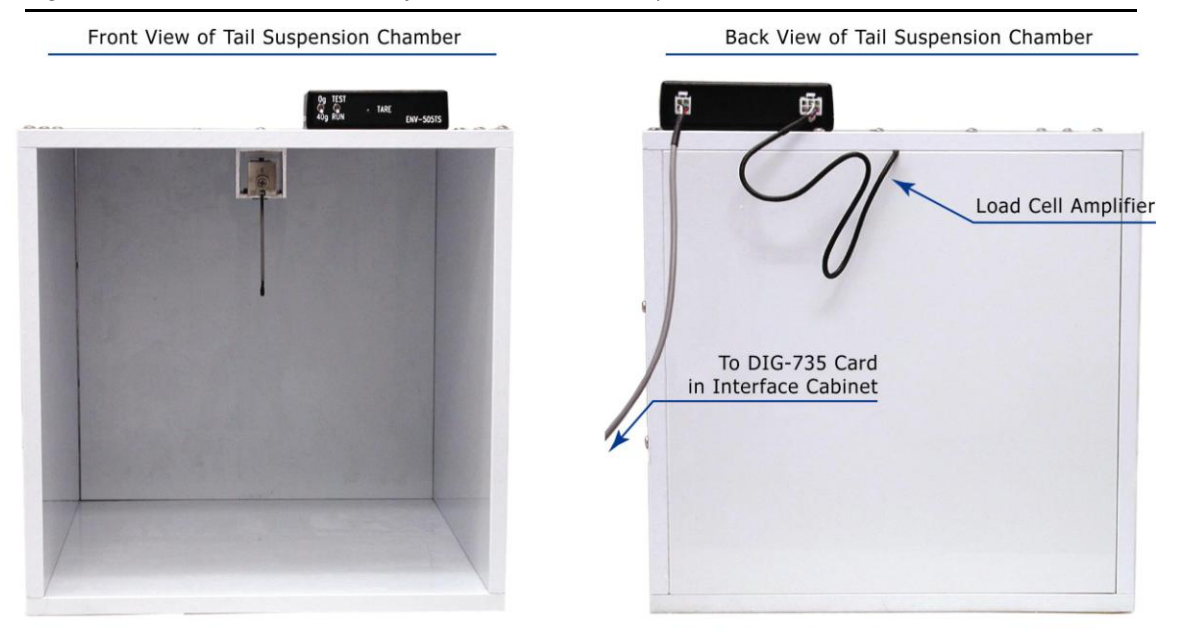

- 1. Connect the DIG-729 card (located in the computer) to the DIG-735J card (located in the interface cabinet) using the SG-219C-10 control cable.
- 2. Connect SG-244A adapter to the DIG-744 card (located in the computer).
- 3. Connect DIG-735J card (located in the interface cabinet) to the SG-244A adapter using the SG-219TS cable.
- 4. Connect the cable from the load cell in the PHM-300 Tail Suspension chamber to the ENV-505TS Load Cell Amplifier using the 6-pin Molex connector.
- 5. The DIG-735 card in the interface cabinet connects to the ENV-505TS Load Cell Amplifier using the SG-219F1 cable, which terminates with a 4-pin Molex connector.

**NOTE:** Notice that the PHM-300 chambers and the DIG-735 cards are numbered. Be sure to connect each PHM-300 chamber to the corresponding DIG-735 card.

# CHAPTER 3 | THE TAIL SUSPENSION SOFTWARE

#### Starting and Using the Tail Suspension Software

Start the Tail Suspension software by double clicking on the MED Associates "Tail Suspension" shortcut on the desktop.

#### Dependent Variables

Along with saving raw data, the Tail Suspension Software saves and calculates the following parameters:

**Elapsed Time** – The duration of time that the chamber has run.

**Time Below Lower Threshold** – The amount of time that activity, measured in voltage, was below the lowest threshold.

**Time Above Lower Threshold** – The amount of time that activity, measured in voltage, was at or above the lowest threshold but less than the uppermost threshold.

**Time Above Upper Threshold** – The amount of time that activity, measured in voltage, was at or above the uppermost threshold.

**Lower Threshold Crossings** – The number of times in which the activity data were below the lower threshold then became greater than or equal to the lower threshold.

**Upper Threshold Crossings** – The number of times in which the activity data were below the upper threshold then became greater than or equal to the upper threshold.

**Sum Above Lower Threshold** – The sum of the activity data when the data were less than the upper threshold and greater than or equal to the lower threshold.

**Sum Above Upper Threshold** – The sum of the data when the data were greater than or equal to the upper threshold.

## Menu Options

The following options are available under the **File** menu.

- **Preferences** Sets general hardware and software preferences for threshold, including the number of chambers and the data acquisition resolution.
- **Calibrate** Calibrates the inputs for each chamber.
- **Exit** Exits the Threshold program.

The following options are available under the **Experiment** menu.

- **Start Experiment** Displays the experiment form and allows the experiment to be started.
- Start Chambers Starts chambers that are currently configured.
- Stop Chambers Stops chambers that are currently running and saves data.
- Abort Chambers Abort chambers that are currently running without saving data.
- Pause Chambers Pause chambers that are currently running.

• **Resume Chambers** – Resume chambers that are currently paused.

The following options are available under the **View** menu.

**NOTE:** CSV (Comma-Separated Value) file format is a common spreadsheet format that can be viewed using any spreadsheet application.

- View Text Summary File Displays summary files.
- View CSV Summary File Displays CSV summary files.
- View CSV Batch Summary File Displays CSV batch summary files.
- View Raw Data File Displays raw data files.
- View CSV Raw Data File Displays CSV raw data files.

The following options are available under the **Create** menu.

- Create Text Summary File Creates a text summary file from a raw data file.
- Create CSV Summary File Creates a CSV summary file from a raw data file.
- Create CSV Batch Summary File Creates a CSV batch summary file from a set of raw data files.
- Create CSV Raw Data File Creates a CSV raw data file from a raw data file.

The **Color** menu allows the color of selected items in the Threshold software window to be changed.

- Input Changes the color of the load cell trace.
- Upper Threshold Changes the color of the upper threshold line.
- Lower Threshold Changes the color of the lower threshold line.

The **Window** menu provides several different ways in which to view multiple tail-suspension chambers simultaneously.

#### Hardware Setup

To set up the hardware select **File | Preferences.** Refer to Figure 13.

Figure 13 – Preferences Screen

| Pre | eferences                                                                                                    |                                                                      | ×                                  |
|-----|----------------------------------------------------------------------------------------------------|----------------------------------------------------------------------|------------------------------------|
|     | Number of Chambers<br>Graph History (seconds)<br>2                                                                                                    | Resolution (milliseconds)                                            | <u>QK</u>                          |
|     | Data File Options<br>Save Text Summary Files<br>Save CSV Summary Files<br>Save CSV Batch Summary Files<br>Save CSV Raw Data Files                                                      | Consolidate files to a single spr<br>(Creates Version 1 compatible s | eadsheet file,<br>speadsheet file) |
|     | Data Directory       C:\Documents and Settings\Drew\       Data Subdirectory Options       By Month_Day_Year       NI-DAQ Device Numbers       Device 1       1       8       Device 2 | My Documents\Tail Suspension\   of Chambers per NI-DAQ Device        | Browse                             |

**Number of Chambers** – Sets the number of chambers in the Tail Suspension system. Select any number between 1 through 8, depending on the number of PHM-300 Tail Suspension chambers in the system.

**Resolution** – Sets the data acquisition rate, in milliseconds per sample. This number can be between 1 and 500 milliseconds, with 10 milliseconds being the default.

**Save Text Summary Files** – When checked saves a text summary file of the experiment. This is the original data file format.

**Save CSV Summary Files** – When checked saves a CSV (Comma Separated Value, or spreadsheet format) version of the text summary file.

**Save CSV Batch Summary Files** – When checked saves a CSV batch summary file. A batch summary file is a single data file that contains the results of multiple experiments. This is the most useful data file when experiments contain a limited number of data blocks.

**Save CSV Raw Data Files** – When checked, automatically converts the raw data file to a spreadsheet file when the experiment is complete. Spreadsheet files may be very large, so use caution when using this setting. By default this setting is turned off as raw data files can be converted to spreadsheet files at any time, by going to **Create | Create CSV Raw Data File.** 

**Automatic File Naming** – When checked, automatically names the data files based on experiment, group, and subject. If not selected, a file name must be entered manually for each chamber in the Experiment Settings dialog.

Browse (Data Directory) – Sets the directory where all data files are stored.

**Data Subdirectory Options** – When set to **By Experiment**, automatically creates a subdirectory for each experiment, and all data files are saved into the appropriate experiment directory. When set to **By Month\_Year**, automatically creates a subdirectory for each month, and all data files are saved into the appropriate month directory. When set to **By Month\_Day\_Year**, a subdirectory is created for each day. When set to **None**, no subdirectories are created and all data files are saved into the data directory.

**NI-DAQ Device Number** – Sets the number of the NI-DAQ device (DIG-744 PCI card) to use. The device number is listed in the **Measurement and Automation** program; typically this number is set to 1.

**Consolidate files to a single spreadsheet file** – Exports one spreadsheet file for all chambers that is compatible with version 1 of Tail Suspension software.

#### Calibrate

Go to **File | Calibrate** to calibrate the Tail-Suspension Load-Cell Amplifier. The calibration screen will appear (Figure 14). The Load-Cell Amplifier translates movement, or more specifically "displacement," into a voltage signal that is then read by the Tail Suspension Software.

Calibrate the Load-Cell Amplifier for each chamber when the equipment originally arrives from the manufacturer, and occasional throughout use, to ensure proper measurement of mobility.

| 21   | Tail Suspen         | sion           |                  |                |               |      |
|------|---------------------|----------------|------------------|----------------|---------------|------|
| File | Experiment          | ⊻iew           | ⊆olors           | <u>W</u> indow | <u>A</u> bout |      |
|      | Chamber 1           |                |                  |                |               |      |
| Els  | npsed Time<br>Lower | 0:00:<br>Thres | :05.37<br>hold U | 0<br>Jpper Th  | reshold       | 100  |
|      | 20                  | -              |                  | 50             | •             | 80 - |
|      | @ A                 | C Mod          | Valu<br>e        | e 1.221        |               | 60 - |
|      | © р                 | C Mod          | e Gai            | n   1          | •             | 40 - |

| Figure 14 – Calibration Screei | igure | re 14 – | · Calibration | Screen |
|--------------------------------|-------|---------|---------------|--------|
|--------------------------------|-------|---------|---------------|--------|

The Calibration screen provides information on the experimental parameters in real time. The Upper and Lower Thresholds may be adjusted by clicking the up and down arrows on the sides of the boxes.

Change the **Gain** by clicking on the drop down arrow on the side of the Gain box. The number in the **Value** box is the value of the last data point on the screen.

To calibrate the system:

- Set the Gain to "1" and the coupling mode to "DC" (see Figure 15).
- Set the **TEST/RUN** switch on the ENV-505TS to the **RUN** position and the **Og/40g** switch to the **40g** position.
- Adjust the tare control for the load cell (on the ENV-505TS) with a small screwdriver until the plot value is as close to zero as possible, but not less than zero.

Figure 15 - Adjusting the Tare Control for the Load Cell

| 🎇 Chamber 3                                                                                                    |  |
|----------------------------------------------------------------------------------------------------|--|
| Elapsed Time 0:23:32.200<br>Lower Threshold Upper Threshold<br>20 * 50 *<br>Value 0.195<br>C AC Mode<br>© DC Mode Cain 1 * |  |

- Increase the Gain to 16, and adjust the tare control again so the plot value is as close to zero as possible, but not less than zero.
- Switch the Gain back to 1 and the plot line should disappear into the 0 line.
- Set the **TEST/RUN** switch on theENV-505TS to the TEST position. The display should indicate an 80% (40g) reading. Return the **0g/40g** switch on the ENV-505TS to the 0g position and the display should again read 0 (Figure 16).

Figure 16 - 0g / 40g TEST Pulses As Seen in the Calibration Window

| 🗱 Chamber 3                                                                                                    |  |
|----------------------------------------------------------------------------------------------------|--|
| Elapsed Time 0:01:33.230<br>Lower Threshold Upper Threshold<br>20 + 50 +<br>Value 79.639<br>• DC Mode Gain 1 • |  |
|                                                                                                    |  |

• Set the coupling mode to AC and the **Og/40g** switch to 40g. A 40g impulse response that will return to 0g, due to the AC coupling should be seen.

Figure 17 - 40g AC Pulse

| 👷 Chamber 3                                                                                             |  |
|----------------------------------------------------------------------------------------------------|--|
| Elapsed Time 0:27:01.000<br>Lower Threshold Upper Threshold<br>20 50<br>Value 0.098<br>C DC Mode Gain 1 |  |

• Set the **TEST/RUN** switch back to RUN and leave the **Og/40g** at 40g and calibration is finished.

"Calibration" is a diagnostic procedure intended to verify the functionality of the ENV-505TS Load-Cell Amplifier. Calibration cannot verify the functionality of the Load Cell itself. To do this, suspend a known weight (1g-50g) from the hanger with the calibration in **DC Mode** and observe the displayed value. If the displayed value across multiple chambers differs using the same weight, and the instruction for Load-Cell Amplifier calibration have been followed, contact customer support at MED Associates at support@med-associates.com.

#### Experiment Setup

To define experiment settings, go to **Experiment | Start Experiment** (Figure 18). Experiment settings can be saved and used to define future experiments, thus saving setup time.

| Experiment Settings                                             |                                           |
|-----------------------------------------------------------------|-------------------------------------------|
| Chambers<br>#1 #2 #3 #4 #5 #6 #7 #8                             |                                           |
| Experiment ID alcohol                                           | Experiment Time 2 Minutes Time 30 Seconds |
| Group ID control                                                | Upper Threshold 50 Number of Blocks 4 -   |
| Subject ID b17                                                  | Lower Threshold 20 Start Trigger          |
| Subject Info                                                    | Gain 1                                    |
| Comment                                                         |                                           |
| Eile Name Experiment_alcohol_Group_control_Subject_b17.Tail_Sus |                                           |
| Copy data to all chambers Start Experiment                      |                                           |
| QK <u>C</u> ancel                                               |                                           |
|                                                                 | Add Experiment Modify Experiment          |

Figure 18 – Experiment Settings Screen

Modify the Experiment ID field by selecting the **<u>A</u>dd Experiment** button in the lower right-hand portion of the screen. Enter an experiment title (see Figure 2.8), and click **OK** to save this Experiment ID. All Experiment IDs are automatically saved for future use.

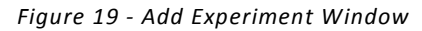

| Add Experiment                            | ×      |
|-------------------------------------------|--------|
| Please enter the new Experiment ID below. | OK     |
| Testing C57 Compound XJ822                | Cancel |

Select the **Modify Experiment** button in the lower right-hand portion of the Experiment Setting screen to change the experiment time and threshold settings (Figure 2.9).

| Modify Experiment                               |            |
|-------------------------------------------------|------------|
| Experiment ID                                   | OK         |
| Experiment Time 2 Minutes  Block Time 30 Second | nds Cancel |
| Upper Threshold 50 Number of Blocks 4           |            |
| Lower Threshold 20 Start Trigger                |            |
| Gain 1 💌                                        |            |

Enter the length of the experiment in the **Experiment Time** box. The time may be specified in seconds or minutes.

**Block Time** sets the duration of user-defined "block" intervals within the session. Use Block Time to divide the session into components that can be statistically analyzed at a later date. The total number of blocks that will be written to the summary file is displayed in the **Number of Blocks** box.

The **Start Trigger** feature will automatically start the experiment when activity measured by the load cell meets or exceeds the Start Trigger value. This feature will is useful to start data capture when an experimental subject is attached to the load-cell hook. If it is not desire to use this feature, enter zero in the Start Trigger box, otherwise enter the desired value.

Figure 20 - Modify Experiment Screen

Enter the desired **Threshold** values in the Upper and Lower Threshold boxes. There are three time counters. The first one measures the amount of time that is spent below the Lower Threshold. The second one measures the amount of time spent above the Lower Threshold, but below the Upper Threshold. And the last one measures the amount of time spent above the Upper Threshold. Most researchers using Tail Suspension are interested in immobility, defined using only the Lower Threshold; therefore, set this threshold at a level that differentiates the definition of immobility from mobility. If desired, the Upper Threshold may also be used to distinguish moderate immobility with greater level of activity. If this is not desired, we recommend setting the Upper Threshold to 100.

Select the desired **Gain** value to adjust the load cell appropriate to the average subject's weight. This setting will amplify the signal by the Gain value.

Select **OK** on the Modify Experiment screen to return to the Experiment Settings screen. Enter the information for **Group** and **Subject ID**, and add any **Subject Info** or **Comments** to be saved in the data file. If utilizing more than one tail-suspension chamber, select **Copy data to all chambers.** This option will save Experiment ID and Group ID to all chambers, but Subject ID and other subject-specific information will need to be entered per chamber.

## CHAPTER 4 | STARTING AN EXPERIMENT

When all modifications have been made to the Experiment Settings, begin the session by pressing the **<u>Start</u>** Experiment button. The **Select Chamber to Start** screen will appear (Figure 21).

| Figure 21 - Sele | ct Chamber to Start |
|------------------|---------------------|
|------------------|---------------------|

| 3                    |                  |
|----------------------|------------------|
| Select Chamber to St | art 🗵            |
| Chamber <u>1</u>     | Chamber 5        |
| Chamber <u>2</u>     | Chamber <u>6</u> |
| Chamber <u>4</u>     | Chamber 8        |
| Start                |                  |
|                      |                  |

Click on the **Select** <u>All</u> Chambers button to select all the chambers or click on the box to the left of the chamber number to select individual chambers. After the desired chambers have been selected, click on the <u>Start</u> button; this will start data acquisition for the selected chambers.

| T al Sugaration                                                                                                    |          |                                                                                                    | ×                                                                                                    |
|----------------------------------------------------------------------------------------------------|----------|----------------------------------------------------------------------------------------------------|----------------------------------------------------------------------------------------------------|
| File Experiment Yev Colors Window About                                                                                                    |          |                                                                                                    |                                                                                                    |
| Ethomber 1                                                                                                    |          | H Chamber 3                                                                                                    | . C ×                                                                                                    |
| Happerf fine 0:01:06:20<br>Jover Threshold Opper Threshold<br>Below 0:20:05.040<br>Abres 0:20:00.00<br>Cceneshap 0 0:00:00.140<br>Pee, Abres 2485 000                                                                                                    |          | Elaperd Time 0:01:06.20<br>Lover Threshold (Pyret Threshold (Pyret Threshold                                                                                                    |                                                                                                    |
| thanker 2                                                                                                    | [_[0] x] | Thankey 6                                                                                                    |                                                                                                    |
| Hispref Time 0:01:96.290           Jower Threshold Upper Threshold           Beive 0:81:26.400           Beive 0:81:26.400           Berge 0:00:00.000           Creasings 73           Des Abure 0:000           Bes Abure 0:000                                                                                                    |          | Elapred Time 0:01:56.250<br>Lover Treathold Opper Threshold<br>Below 10:00:50.300<br>Above 0:00:50.500<br>Crossings L5 15<br>Sam Above 10:07 9007                                                                                                    |                                                                                                    |
| Damber 3                                                                                                    |          | H Chamber 7                                                                                                    |                                                                                                    |
| Riegred Tame (2013/06.20)           Jower Threshold, Dpart Threshold           Baiwe Estat2.300           Rive Estat2.300           Rive Estat2.300           Baiwe Estat2.300           Baiwe Estat2.300 |          | Elapred Time 0:01:56:20<br>Ever Threshold (Pper Threshold (Pper                                                                                                    |                                                                                                    |
| Chamber 4                                                                                                    | _ O ×    | Chamber 8                                                                                                    |                                                                                                    |
| Lingwei Finne (161,196,200<br>Lower Threnhold Upper Threnhold<br>Baiw (9:10:35,000<br>Abres (9:10:31,122) (9:00:00.110<br>Creasings (21) (9:00:00.110<br>Das Abres (921) (71.3                                                                                                    |          | Elagrad Time 0:01:36.230<br>Lower Threshold Ryper Threshold<br>Palane 0:00:00.940<br>Above 0:00:00.940<br>Crossings 1.005<br>Das Above 1.005<br>1.005<br>1.0 |                                                                                                    |
|                                                                                                    |          |                                                                                                    | A CONTRACTOR OF A CONTRACTOR OF A CONTRACTOR O |

#### Figure 22 – Experiment Running Screen

Figure 22 shows what the Tail Suspension software screen may look like during an experiment with 8 chambers running. Figure 23 is an expanded view of the data that will be displayed for each chamber as an experiment is running.

| 📽 Tail Suspension                                           |         |      |        |       |  |  |
|-------------------------------------------------------------|---------|------|--------|-------|--|--|
| <u>File Experiment View Colors Window About</u>             |         |      |        |       |  |  |
| Chamber 1                                                   |         |      |        |       |  |  |
| Elapsed Time 0:00:44.930<br>Lower Threshold Upper Threshold |         |      |        |       |  |  |
| Below 0:00:14.930                                           |         |      |        |       |  |  |
| Above                                                       | 0:00:00 | .000 | 0:00:0 | 0.000 |  |  |
| Crossings                                                   | 0       |      | 0      |       |  |  |
| Sum Above                                                   | 0       |      | 0      |       |  |  |

The **Elapsed Time** is how long the experimental session has been running. The **Below**, and **Above** refer to the amount of time spent below and above each Threshold for the <u>current Block</u> (see **Number of Blocks** and **Block Time** sections of this manual). **Crossings** represents the number of times the plot crossed above and then below Lower Threshold or Upper Threshold for the <u>current Block</u>. **Sum Above** is the total cumulative

number of data points above each Threshold, and this number is dependent upon the Resolution value set on the Experiment Preferences screen.

To stop a chamber before an experiment is complete, go to **Experiment | Stop Chambers**. A screen similar to Figure 21 will be displayed. Select the chamber or chambers to stop. Choosing **OK** will stop the selected chamber. **Cancel** will return to the main Experiment screen without stopping any chambers.

**NOTE:** Once a chamber is stopped during an experiment, it should not be restarted. Restarting a chamber will invalidate the raw data file. To stop and then restart the chamber, choose the **Pause** option (see below).

To pause a chamber that is currently running, go to **Experiment | Pause Chambers**. A screen similar to Figure 21 will be displayed, then select the chamber or chambers to pause. Choosing **Pause** will pause the selected chamber, **Cancel** will return to the main Experiment screen without pausing any chambers. When a chamber is paused, no data is acquired for the selected chamber and the clock is stopped. When continue is chosen, the data are again acquired and the clock continues from where it had left off. For example, if there were 4 chambers running for 5 minutes, pausing chamber one for 1 minute would increase the total run time of the experiment to 6 minutes. Chambers two through four would stop at the end of the fifth minute. Chamber 1 would stop at the end of the sixth minute.

To restart a paused chamber, go to **Experiment | Resume Chambers**. A screen similar to Figure 21 will again be displayed, and select the chamber or chambers to continue. Choosing **Resume** will allow the chambers to continue. **Cancel** will return to the experiment runtime screen leaving the chambers paused.

To display the runtime graph for several chambers simultaneously go **<u>W</u>indow | Tile**.

# CHAPTER 5 | USING TAIL SUSPENSION VIEWER

To access the Tail Suspension Viewer utility, start the Tail Suspension program and go to **<u>View</u> | View <u>Raw</u> Data** (Figure 24).

Figure 24 - Getting to the Tail Suspension Viewer Screen

| 📽 Tail Susp                                                                                                    | pens       | sion         |                                        |                      |                |              |
|----------------------------------------------------------------------------------------------------|------------|--------------|----------------------------------------|----------------------|----------------|--------------|
| <u>File Experime</u>                                                                                                    | ent        | <u>V</u> iew | <u>C</u> reate                         | C <u>o</u> lors      | <u>W</u> indow | <u>A</u> bou |
| Chambe                                                                                                    | er 1       | Vie<br>Vie   | w <u>T</u> ext Su<br>w C <u>S</u> V Su | ummary F<br>mmary Fi | ile<br>ile     |              |
| Elapsed T:<br>Low                                                                                                    | ime<br>/er | Vie          | w CSV <u>B</u> a                       | tch Sumr             | nary File      | 100          |
| Below                                                                                                    | 0:0        | Vie          | w <u>R</u> aw Da                       | ata File             |                | 80           |
| Above                                                                                                    | 0:0        | Vie          | w CSV Ra                               | w Data F             | ile            |              |
| Lange Contraction of the lange of the lange |            |              |                                        |                      |                |              |

This will bring up a File Open dialog box. Browse to the data file to open. The raw data file will open in the Tail Suspension Viewer window.

## Opening a File to View

Once the Tail Suspension Viewer window is open, more raw data files may be opened by selecting **File | Open Data File**. A standard Windows open dialog box will be displayed, where the file to view may be chosen.

## Menu Options

The following options are available under the **File** menu.

- Open Data File Opens a Tail Suspension raw data file.
- Close Data File Closes a data file.
- **Print** Prints current screen.
- Import Imports previous versions of Tail Suspension data files.
- **Exit** Exits the program.

The following options are available under the **Controls** menu.

- **Play** Scrolls forward through the data file.
- **Pause** Stops scrolling the data file.
- **Rewind** Scrolls backwards through the data file.
- **Fast Forward** Scrolls forward through the data file ten times faster than play.
- Fast Reverse Scrolls backwards through the data file ten times faster than rewind.
- **Beginning** Goes to the beginning of the data file.
- End Goes to the end of the data file.
- **Refresh** Refreshes the screen.

The following options are available under the **Options** menu.

- **Colors** Modifies the color of the thresholds, tracking and data lines.
- **Current File** Selects the current file. The program cannot scroll past the end of the current file.

The following options are available under the **View** menu.

- File Information Displays information about the open files and allows recalculation of threshold parameters.
- **Zoom** Changes the scale of the data graph. If the tracking bars would be moved off the screen due to modifying the scale, the tracking bars are moved to a location that is visible on the screen.
- Tracking Turns the Tracking Line (Trace 2) on and off.
- Lock Trace 1 Locks the Trace 1 position. When locked, the Trace 1 position will not change unless manually moved. Otherwise, the Trace 1 position will change as the file is viewed.
- Lock Trace 2 Locks the Trace 2 position.
- View Text Summary File Displays summary files.
- View CSV Summary File Displays CSV summary files.
- View CSV Batch Summary File Displays CSV batch summary files.
- View CSV Raw Data File Displays CSV raw data files.

The following options are available under the **Create** menu.

• Create Text Summary File – Creates a text summary file from a raw data file.

- Create CSV Summary File Creates a CSV summary file from a raw data file.
- Create CSV Batch Summary File Creates a CSV batch summary file from a set of raw data files.
- Create CSV Raw Data File Creates a CSV raw data file from a raw data file.

The **Help** menu displays program information and the Tail Suspension Viewer version number.

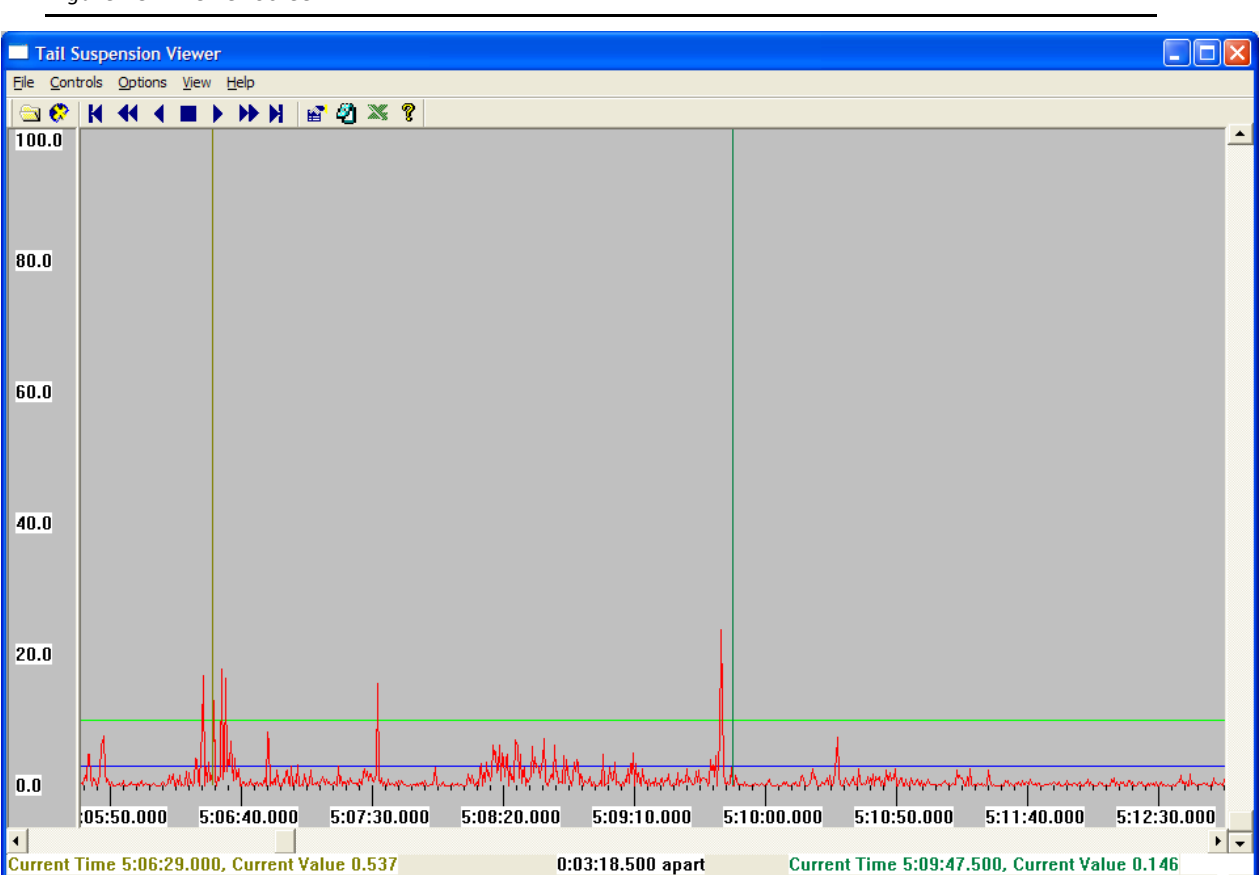

#### Figure 25 - Viewer Screen

#### The Trace 1 Line

When a Tail Suspension data file is loaded, the status bar in the bottom of Figure 4.2 displays information about the trace 1 line (the vertical line that automatically appears on the viewer window) in the lower left. The **Current Time** is the position of the Trace 1 line along the x-axis, and the **Current Value** the y-axis value at that x-axis position.

To adjust the horizontal position of the Trace 1 line, move the mouse pointer over the line until the cursor changes from the standard windows pointer to a double arrow, then press and hold the left mouse button. Drag the Trace 1 line to the desired position and release the mouse button.

## Trace 2 Line (Tracking Line)

Information about the Trace 2 line is shown in the lower right corner of the status bar. When **Tracking** (a.k.a. Trace 2) line is enabled, the status bar also shows how far apart the two lines are. In the above example, the Trace 2 line is 3 minutes, 18.5 seconds apart from Trace 1. The Trace 2 lines position is 5 hours, 9 minutes, 47.5 seconds in the data file.

## Zoom

To enlarge the size of the viewer graph, go to **View | Zoom**. Select a zoom factor of 0.1, 0.2, 0.3, 0.4, 0.5, 1, 2, 3, 4, 5, 6, 7, 8, 10, 15, & 20 times the normal scale. To zoom the graph along the x-axis, make sure **View | Zoom | X-Axis** is checked. Note that when the zoom value is less than 1, **View | Zoom | X-Axis** is automatically checked.

## Viewing Multiple Chambers

Once a raw data file is open in the Tail Suspension Viewer, view data from multiple chambers simultaneously by going to **File | Open** and select another data file to view. Two plots should show in the view window, and these will track together if **Controls | Play** is selected.

It may be helpful to modify the colors of the lines to distinguish the results between subjects. Go to **Options | Colors** and select a data file. Choose a color to represent the selected data using the **Color** window, and press **OK**.

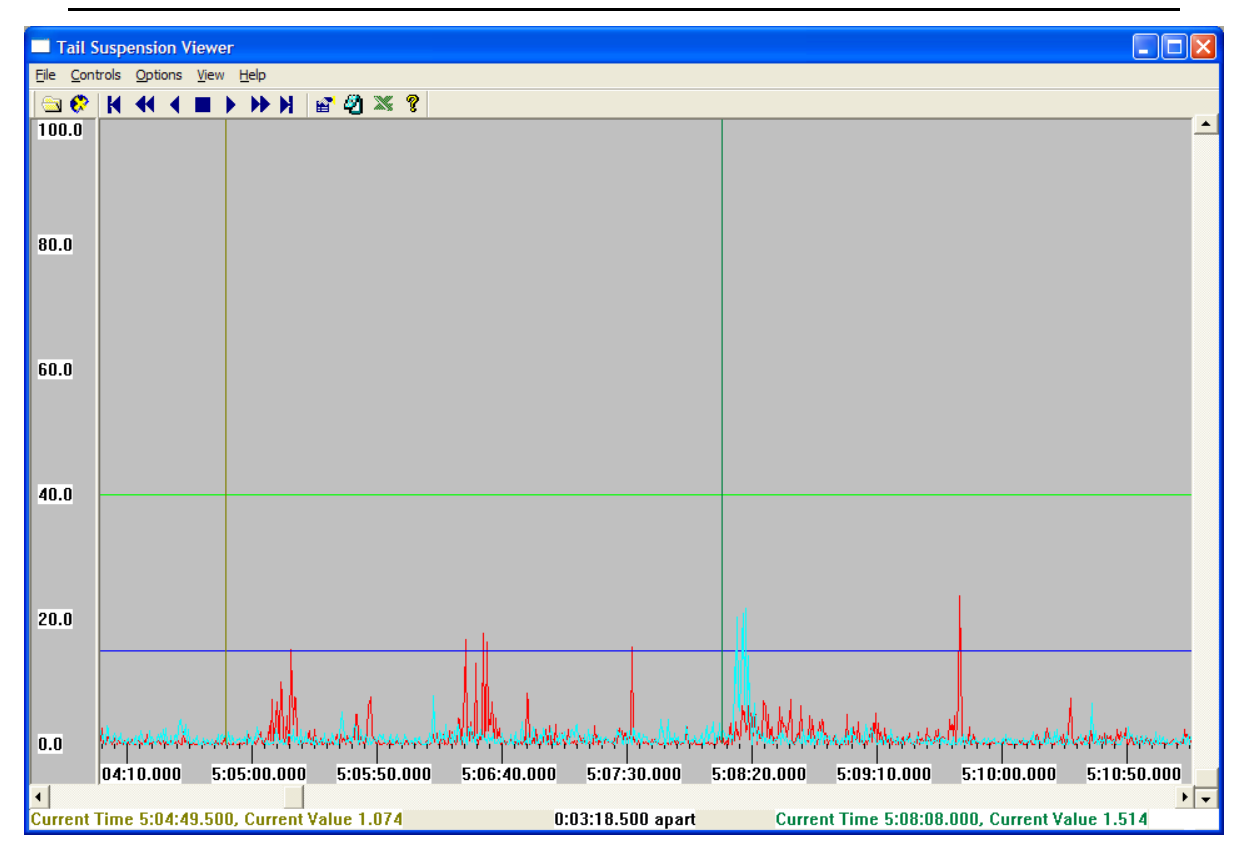

Figure 26 - Data From Two Different Subjects

## Replaying the Experiment

Along the top of the screen are seven buttons used to control the display of data. The following chart describes each button.

| K   | Jumps to the beginning of a raw data file.                                                                                   |
|-----|----------------------------------------------------------------------------------------------------|
| •   | Scrolls backward in time at a fast speed until stopped, or until the beginning of the file is reached.                       |
| •   | Scrolls backward in time at a normal speed until stopped, or until the beginning of the file is reached.<br>Stops scrolling. |
|     | Scrolls forward in time at a normal speed until stopped, or until the end of the experiment is reached.                      |
| •   | Scrolls forward in time at a fast speed until stopped, or until the end of the experiment is reached.                        |
| M   | Jumps to the end of a raw data file.                                                                                         |
| · 😭 | Displays the File Information screen.                                                                                        |
| ę   | Displays the Tail Suspension Viewer About screen.                                                                            |

## Closing the Raw Data File

Files are closed automatically when exiting the viewer (**File | Exit**). If multiple files are being viewed on the same graph, the **File | Close Data File** option will allow the user to select which data files to close.

# CHAPTER 6 | VIEWING EXPERIMENT SUMMARY INFORMATION

To view the experiment summary information, go to **View | Summary File** and select a data file.

| Open                 |                                                                                                    | ? 🗙          |
|----------------------|----------------------------------------------------------------------------------------------------|--------------|
| Look jn:             | 🔁 Data 💽 🛨 🖻 💣 💷 -                                                                                                    |              |
| 📁<br>Recent          | Experiment_Test_Group_001-04-K_Subject_CD2.Tail_Suspension_Summary<br>Experiment_Test_Group_001-04-K_Subject_CD1.Tail_Suspension_Summary |              |
| Desktop              |                                                                                                    |              |
| My Documents         |                                                                                                    |              |
| My Computer          |                                                                                                    |              |
| <b>S</b>             | File name: Experiment_Test_Group_001-04-K_Subject_C                                                                                      | <u>O</u> pen |
| My Network<br>Places | Files of type: Summary Files (*. Tail_Suspension_Summary) ▼ 0<br>✓ Open as read-only                                                     | Cancel       |

Figure 27 - Open Experiment Summary File Screen

The summary data are automatically opened in Microsoft WordPad (R). The first row of the file lists the date and time on which the experiment was completed. Subject, session, and other identifying information are listed first, followed by the independent variables (e.g. experiment length and block time).

The dependent variables are listed below in a section titled **Summary Blocks**. The time above and below each threshold, the number of threshold crossings, and the sum above each threshold are listed for each block. Appendix B contains examples of several different data file formats, including the summary file format.

# APPENDIX A | DIG-735

## **DIG-735 DIP Switch Settings**

The DIG-735 card has a dipswitch labeled SW1 that is used to configure the card for the chamber that it controls. The cards are configured for the appropriate chamber prior to shipping; however, should the address of a card need to be changed, for example, if an add-on unit is purchased, the settings shown in the table below should be used.

To access this switch, turn off the power to the interface cabinet, and remove the DIG-735 card from the interface cabinet. A small screwdriver or ballpoint pen can be used to slide the toggle. The toggle will be on when the red dot is moved toward the ON position. Use the following table to set each DIG-735 card with the appropriate address that corresponds to the chamber number that the card controls.

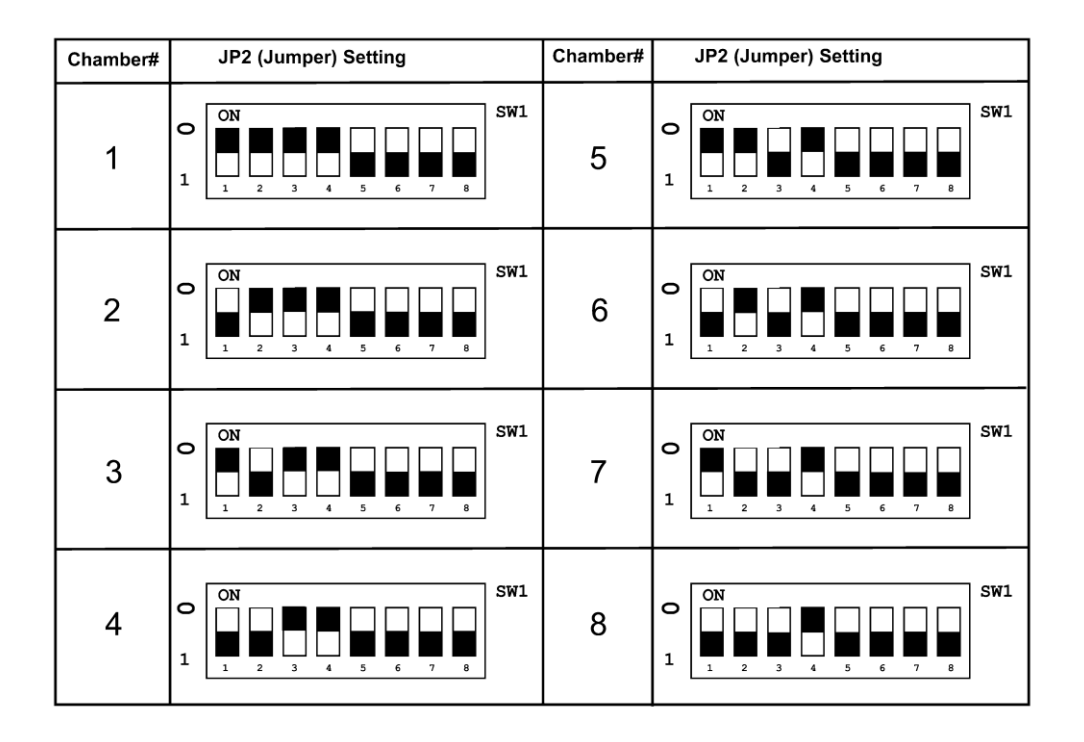

#### The Integration Switch

This switch, located on the DIG-735 card sets the signal integration to be either **on** or **off**. The signal integration is used to smooth the response signal. For example, when the subject is struggling, the raw signal (integration off) will swing back and forth from zero. This will cause many threshold crossing and increment the time below threshold, when the animal is not actually freezing. With the integration on, the raw signal is integrated over time, so when the subject is struggling, the signal will stay high. Only when the subject is truly not moving will the signal go to zero. Experiment with this switch to see which setting work best.

# The High-Pass Filter

The DIG-735 features an adjustable high-pass filter that can be adjusted by turning the knob on the DIG-735 module. This filter can be used for getting rid of low frequency artifacts and any DC drift from the load cell. The default position for the switch is 1 Hz. Experiment with this filter to see which settings work best.

# APPENDIX B | DATA FILE FORMATS

#### **Summary File**

Printed on : 05/20/2005 11:28:05 Tail Suspension Summary, Version 3.2 Experiment ID: Group ID : Testing C57 compound XJ822 Subject ID : 1 Subject Info : Weight - 25 grams Comment : First test Session # : 1 Experiment Length : 5 minutes Block Time : 60 seconds Number of Blocks : 5 Experiment Date and Time : 05/20/2005 11:23:04 Actual Run Time : 0:05:00.000 : 10 milliseconds Resolution kesolution: 10 miUpper Threshold: 50.0Lower Threshold: 20.0 -----Summary Blocks-----Block Number 1 Time Below Lower Threshold : 0:00:34.260 Time Above Lower Threshold : 0:00:07.020 Time Above Upper Threshold : 0:00:18.720 Lower Threshold Crossings : 18 Upper Threshold Crossings : 12 Sum Above Lower Threshold : 24351.5 Sum Above Upper Threshold : 157338.9 Block Number 2 Time Below Lower Threshold : 0:00:34.280 Time Above Lower Threshold : 0:00:07.000 Time Above Upper Threshold : 0:00:18.720 Lower Threshold Crossings : 14 Upper Threshold Crossings : 12 Sum Above Lower Threshold : 24306.4 Sum Above Upper Threshold : 157311.7 Block Number 3 Time Below Lower Threshold : 0:00:34.980 Time Above Lower Threshold : 0:00:06.640 Time Above Upper Threshold : 0:00:18.380 Lower Threshold Crossings : 16 Upper Threshold Crossings : 12 Sum Above Lower Threshold : 23137.0 Sum Above Upper Threshold : 155006.3 Block Number 4 Time Below Lower Threshold : 0:00:34.960 Time Above Lower Threshold : 0:00:06.960 Time Above Upper Threshold : 0:00:18.080 Lower Threshold Crossings : 19 Upper Threshold Crossings : 12 Sum Above Lower Threshold : 24204.5 Sum Above Upper Threshold : 150987.0 Block Number 5 Time Below Lower Threshold : 0:00:35.240 Time Above Lower Threshold : 0:00:06.620 Time Above Upper Threshold : 0:00:18.140 Lower Threshold Crossings : 15 Upper Threshold Crossings : 11 Sum Above Lower Threshold : 23087.2 Sum Above Upper Threshold : 152691.7

#### CSV (Comma Separated Value) summary data files

The CSV summary data files are the same as the summary file format shown above, except using commas as column separators for easy opening in a spreadsheet program.

## CSV (Comma Separated Value) batch summary files

The CSV batch summary files created by Tail Suspension contain the summary data from multiple experiments in an easy to read format that is understood by most spreadsheet programs. Following is part of a sample CSV file.

| Figure | 28 - Sample CSV File |  |
|--------|----------------------|--|
|        |                      |  |

|                                             | 🖾 Microsoft Excel - 03_27_2006.Force_Lever_Batch_Summary.csv |            |            |             |          |                |           |            |          |                 |            |            |            |           |            |            |                |
|---------------------------------------------|--------------------------------------------------------------|------------|------------|-------------|----------|----------------|-----------|------------|----------|-----------------|------------|------------|------------|-----------|------------|------------|----------------|
| ]@                                          | Bie Edit View Insert Format Iools Data Window Help           |            |            |             |          |                |           |            |          |                 |            |            |            |           |            |            |                |
| ] [                                         | D 🛩 🖬 🏼                                                      | B 🖪 💖      | አ 🖻 🛍      | l 💅 🗠 -     | - Ci + 🍓 | Σ <i>f</i> * 💈 | i Zi 🛍    | 🚯 100%     | - 🤉 -    | Arial           | ▼ 10 ▼     | BIU        | [ ≣ ≣      | I 🖬 🛙     | 3 % 🗊      | 📖 + 🦄 ·    | • <u>A</u> • 🕴 |
|                                             | A1  Experiment ID                                            |            |            |             |          |                |           |            |          |                 |            |            |            |           |            |            |                |
|                                             | Α                                                            | В          | С          | D           | E        | F              | G         | Н          | 1        | J               | K          | L          | M          | N         | 0          | Р          | Q              |
| 1                                           | Experimen                                                    | Group ID   | Subject ID | Subject Inf | Comment  | Session #      | Experimen | Block Time | Number O | Experiment Date | Actual Rui | Resolution | Voltage Ty | Record Or | Upper Thre | Lower Thre | Limit T        |
| 2                                           | 2 force lever                                                | 10 minutes | 1          | l           |          | 1              | 600       | 600        | 1        | 3/27/2006 13:15 | 03:16.9    | 20         | Absolute   | 1         | 50.007     | 20.007     | 80.            |
| 3                                           | 6 force lever                                                | 10 minutes | 2          | 2           |          | 1              | 600       | 600        | 1        | 3/27/2006 13:15 | 03:16.9    | 20         | Absolute   | 1         | 50.007     | 20.007     | 80.            |
| 4                                           | force lever                                                  | 10 minutes | 3          | 3           |          | 1              | 600       | 600        | 1        | 3/27/2006 13:15 | 03:16.9    | 20         | Absolute   | 1         | 50.007     | 20.007     | 80.            |
| 5                                           | force lever                                                  | 10 minutes | 4          | l           | 1        | 1              | 600       | 600        | 1        | 3/27/2006 13:15 | 03:16.9    | 20         | Absolute   | 1         | 50.007     | 20.007     | 80.            |
| 6                                           | force lever                                                  | 10 minutes | 5          | 5           |          | 1              | 600       | 600        | 1        | 3/27/2006 13:15 | 03:16.9    | 20         | Absolute   | 1         | 50.007     | 20.007     | 80.            |
| 7                                           | force lever                                                  | 10 minutes | 6          | 8           |          | 1              | 600       | 600        | 1        | 3/27/2006 13:15 | 03:16.9    | 20         | Absolute   | 1         | 50.007     | 20.007     | 80.            |
| 8                                           | 6 force lever                                                | 10 minutes | 7          | 7           |          | 1              | 600       | 600        | 1        | 3/27/2006 13:15 | 03:17.0    | 20         | Absolute   | 1         | 50.007     | 20.007     | 80             |
| 9                                           | force lever                                                  | 10 minutes | 8          | }           |          | 1              | 600       | 600        | 1        | 3/27/2006 13:15 | 03:17.0    | 20         | Absolute   | 1         | 50.007     | 20.007     | 80. 🖵          |
| III 4 ► M\03_27_2006.Force_Lever_Batch_Su / |                                                              |            |            |             |          |                |           |            |          |                 |            |            |            |           |            |            |                |
| R                                           | Ready NUM NUM                                                |            |            |             |          |                |           |            |          |                 |            |            |            |           |            |            |                |

## CSV (Comma Separated Value) Files

The CSV files created by Tail Suspension contain the raw data in a ready-to-import format that can be read by most spreadsheet programs. Following is part of a sample CSV file.

The first value in each row is the raw value. The raw value is the voltage read by the DIG-744 (NI-DAQ card) at every time point (defined by **Resolution**) multiplied by 10, and the raw value is always between –100.000 and 100.000.

0.195

0.324

1.113

- 2.644
- 2.257
- 1.045

# APPENDIX C | CONTACT INFORMATION

Please contact MED Associates, Inc. for information regarding any of our products.

Visit our website at <u>www.med-associates.com</u> for contact information.

For technical questions, email <a href="mailto:support@med-associates.com">support@med-associates.com</a>.